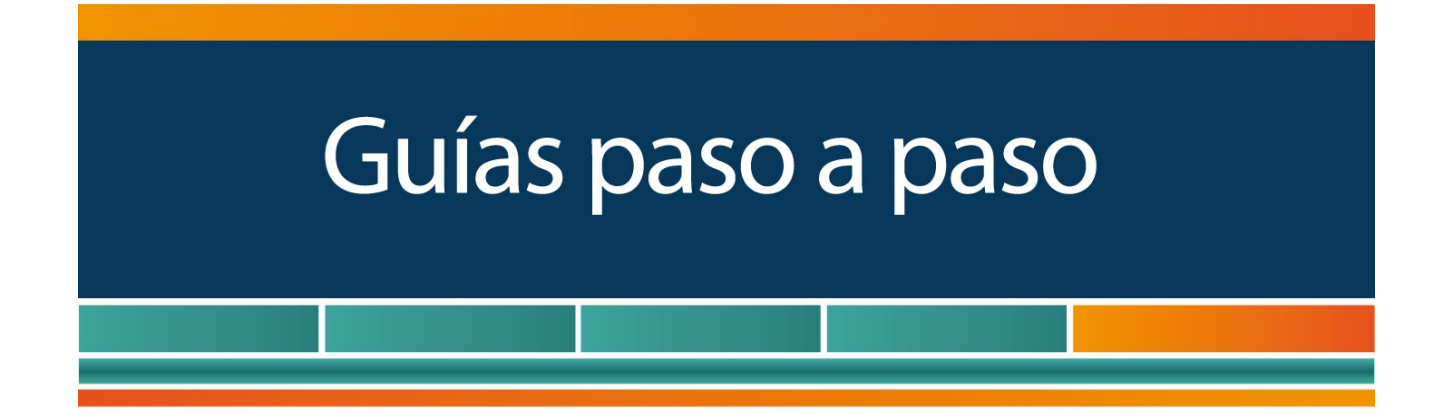

# Régimen de Sinceramiento Fiscal

¿Cómo solicito los beneficios a contribuyentes cumplidores del Art. 63 de la Ley 27.260?

www.afip.gob.ar 0810-999-AFIP (2347) De lunes a viernes de 8 a 20 hs www.afip.gob.ar/consultas

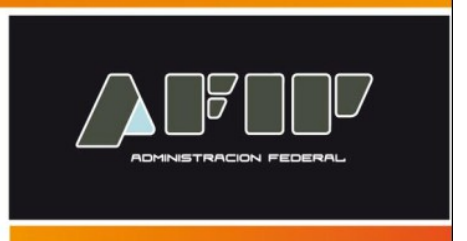

Los contribuyentes que hayan cumplido con sus obligaciones tributarias correspondientes a los períodos fiscales 2014 y 2015, y que además:

- No hayan adherido, en los 2 períodos fiscales inmediatos anteriores al período fiscal 2016, al régimen de exteriorización voluntario ni al de regularización de obligaciones tributarias establecidos en la <u>Ley 26.860</u>, ni a los planes de pago particulares otorgados por la Administración Federal de Ingresos Públicos en uso de las facultades delegadas en el artículo 32 de la <u>Ley 11.683</u>;
- No posean deudas en condición de ser ejecutadas por la Administración Federal de Ingresos Públicos, hayan sido ejecutados fiscalmente ni condenados, con condena firme, por multas por defraudación fiscal en los 2 períodos fiscales inmediatos anteriores al período fiscal 2016.

Podrán optar por los siguientes beneficios hasta el 31 de marzo de 2017:

- Exención del Impuesto sobre los Bienes Personales por los períodos fiscales 2016, 2017 y 2018, inclusive, o
- Si no corresponde lo anterior, exención del Impuesto a las Ganancias para la primer cuota del aguinaldo 2016, para empleados en relación de dependencia y jubilados.

Quienes soliciten los beneficios deberán tener en cuenta los siguientes **requisitos**:

- Tener presentadas todas las declaraciones juradas determinativas de los impuestos en los que el sujeto esté inscripto, correspondientes a los períodos fiscales 2014 y 2015.
- No poseer deuda líquida y exigible de obligaciones impositivas, previsionales y aduaneras, relativa a los períodos antes mencionados.
- Tener constituido y mantener el "Domicilio Fiscal Electrónico".
- Informar una dirección de correo electrónico y un número de teléfono particular utilizando el servicio con Clave Fiscal "Sistema Registral", menú "Registro Tributario", opciones "Administración de e-mails" y "Administración de teléfonos".

#### ¿Cómo realizo la solicitud?

#### PASO 1

Ingresá a la página de la AFIP (<u>www.afip.gob.ar</u>) y presioná en el recuadro de "Acceso con Clave Fiscal" el botón "**Ingresar**"

Luego de consignar tu número de CUIT y clave fiscal, presioná "**Ingresar**". A continuación el sistema desplegará en pantalla la lista de servicios AFIP que tenés habilitados. Seleccioná allí "**Sistema Registral**".

#### Sistema registral

Altas bajas y modif. en materia Aduanera/Impositiva/Previsional. Reg Especial Aduanero

Una vez dentro del servicio, hacé clic sobre la imagen de la lupa ubicada en el margen izquierdo.

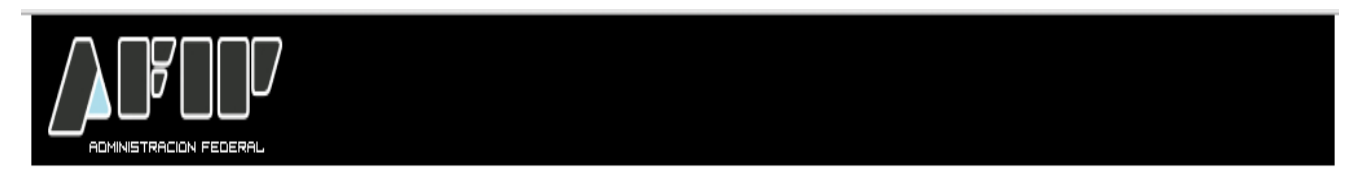

Sistema Registral - Internet

[Ayuda en línea] [Cerrar]

兽 Imprimir pantalla

| ▶ Listado de contribuyentes asociados |               |                                |  |  |  |
|---------------------------------------|---------------|--------------------------------|--|--|--|
| Seleccione                            | ldentificador | Razón Social / Nombre Apellido |  |  |  |
| <b>1</b>                              |               |                                |  |  |  |

# PASO 2

El sistema desplegará el menú principal del servicio "Sistema Registral". Allí seleccioná la opción "**Solicitudes Ley N° 27.260. Arts. N° 63 y 85**" ubicada en el margen izquierdo de la pantalla.

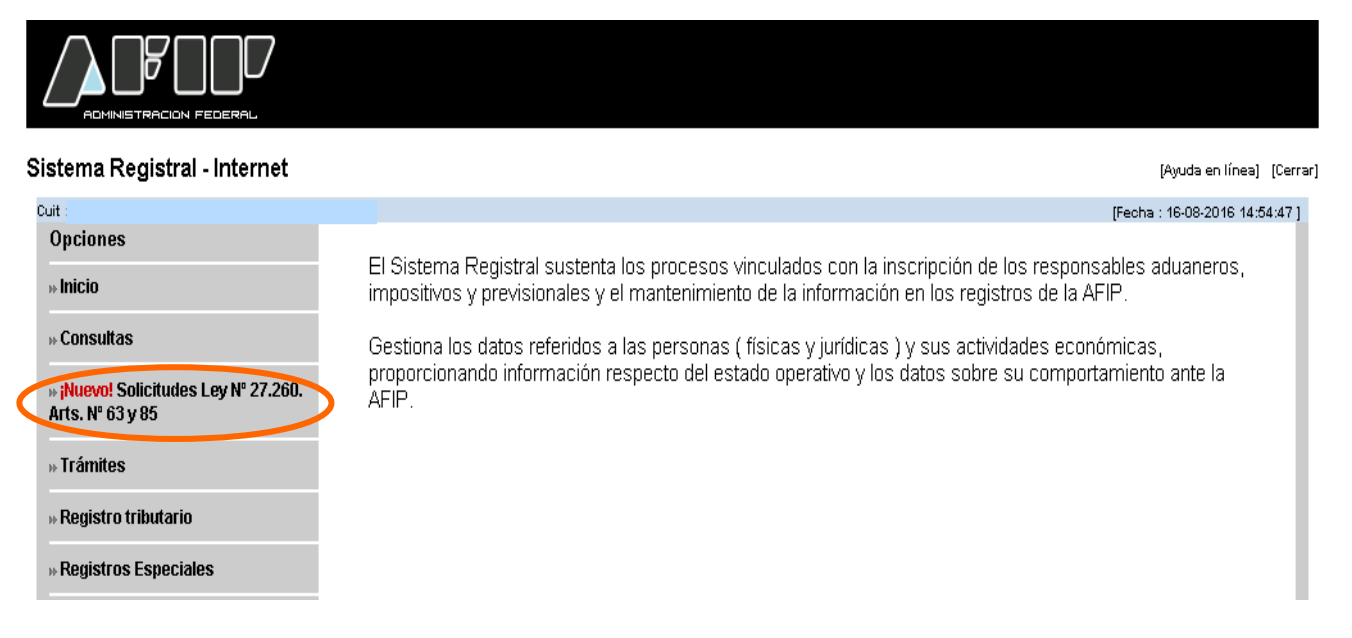

Al hacer clic allí, se desplegarán dos nuevas opciones, seleccioná "Solicitud de beneficios para contribuyentes cumplidores Art. 63"

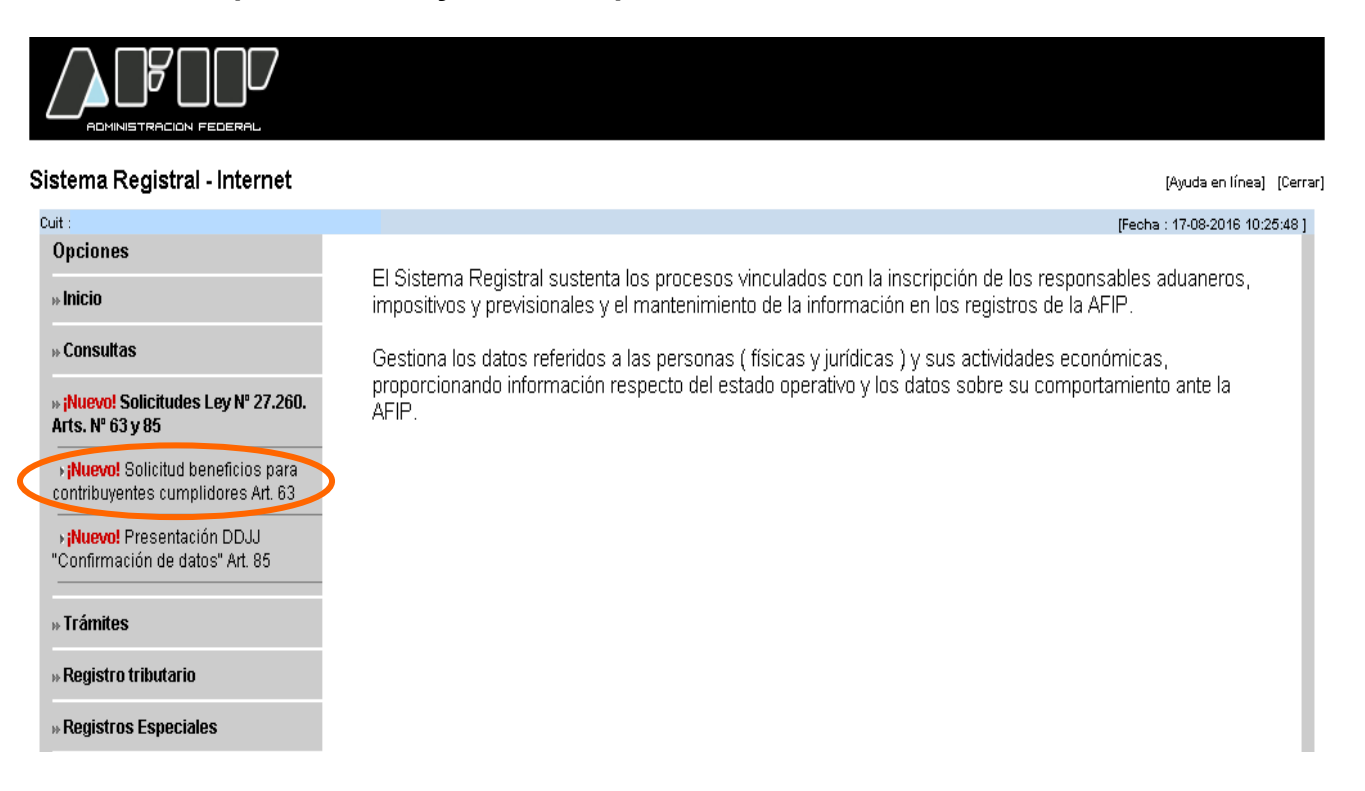

## PASO 3

El sistema te direccionará al menú de "Administración de características y Registros especiales" donde tendrás que seleccionar la opción "**Registro de contribuyentes cumplidores – Ley 27.260**" y luego presionar "**Agregar**"

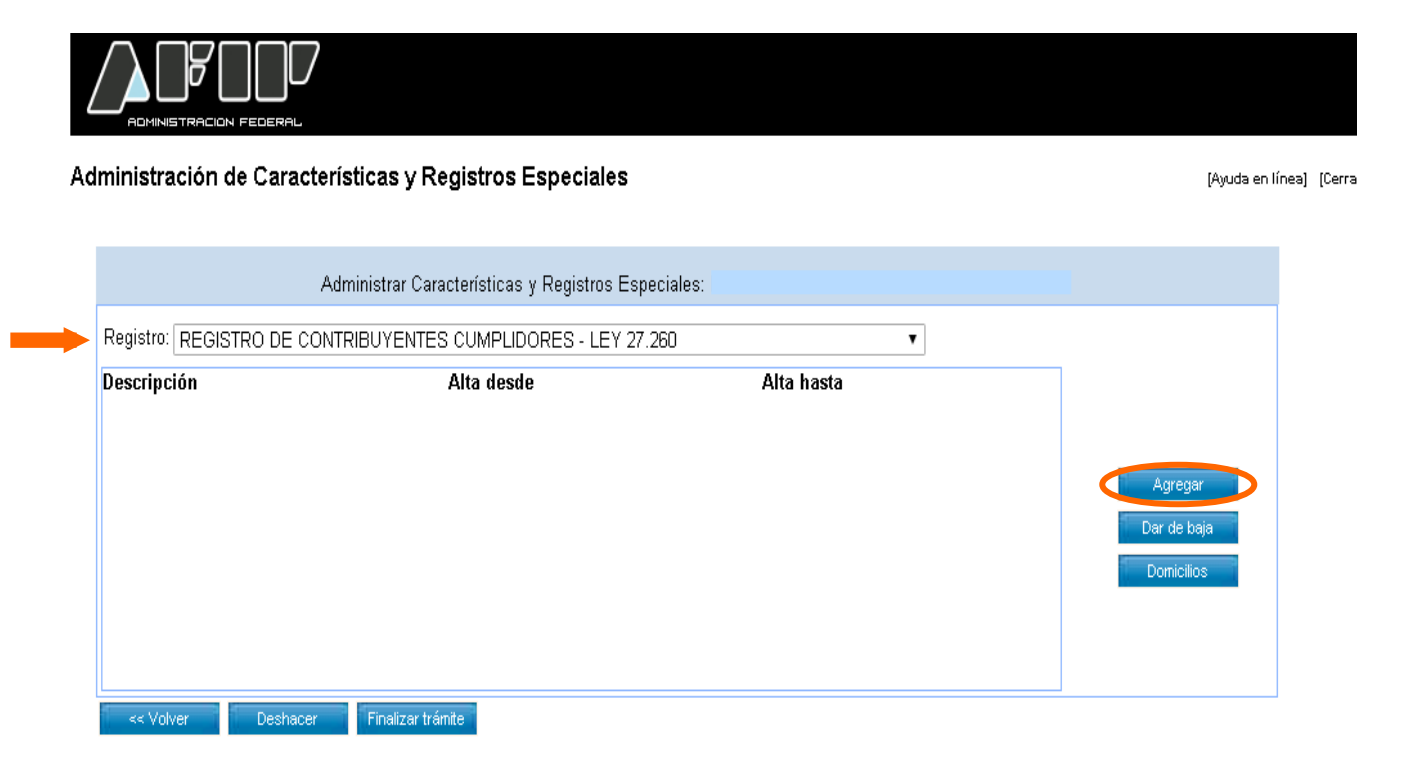

A continuación el sistema te mostrará un mensaje informativo. Una vez que lo hayas leído presioná "**Aceptar**"

Administración de Características y Registros Especiales

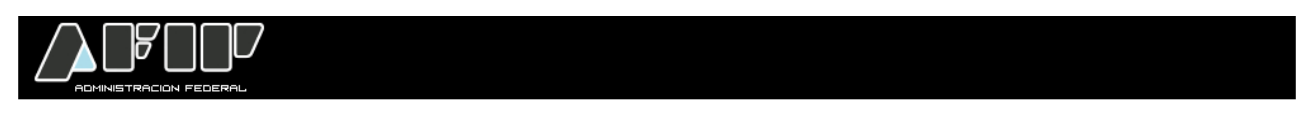

[Ayuda en línea] [Cerrar]

| Administr                       | ar Características y Registros Especiales:                                                                                                    |                                      |
|---------------------------------|----------------------------------------------------------------------------------------------------|--------------------------------------|
| Registro: REGISTRO DE CONTRIBUY | ENTES CUMPLIDORES - LEY 27,260 🔹                                                                                                    |                                      |
| Descripción                     | Mensaje informativo general                                                                                                    |                                      |
| ss Volver Deshacer Fine         | Sr Contribuyente<br>Recuerde que el beneficio para cumplidores, es incompatible con la declaración<br>voluntaria y excepcional de tenencia de moneda nacional, extranjera y demás bienes<br>en el país y en exterior (art 36 Ley 27260).<br>A continuación de solicitar la exención en el Impuesto sobre los bienes personales<br>y/o la devolución de los anticipos de 2016 que hubiera cancelado, deberá<br>seleccionar la caracterización 360 o 364, según requiera la devolución del saldo<br>como libre disponibilidad o de acuerdo al origen de la cancelación, por ejemplo<br>acreditación en la cuenta bancaria. | Agregar<br>Dar de baja<br>Domicilios |
|                                 | Este beneficio es excluyente con la exención del Impuesto a la Ganancias aplicable<br>a la primera cuota del SAC correspondiente al período fiscal 2016.<br>De obtener la exención en Bienes Personales recuerde efectuar el stop debit de los<br>anticipos de 2016 que aún no vencieron.                                                                                                    |                                      |
|                                 | Aceptar                                                                                                    |                                      |

## PASO 4

El sistema te solicitará que selecciones la caracterización en la que te considerás comprendido, las mismas son:

- Ley 27.260, art. 63 Solicitud de exención en el Impuesto a los Bienes Personales (períodos fiscales 2016, 2017, 2018) con acreditación de anticipos como saldo de libre disponibilidad.
- Ley 27.260, art. 63 Solicitud de exención en el Impuesto a las Ganancias – 1era. cuota SAC período fiscal 2016. En este caso, accedé al servicio con Clave Fiscal "SIRADIG – Trabajador" a fin de informar tu situación a tu empleador, quien tendrá que continuar suministrando información a través de ese servicio. De esta forma, los empleadores de los beneficiarios quedarán obligados a cumplir con lo dispuesto en la <u>RG 3.418</u> –en caso de que aún no lo estuvieran- y también deberán identificar claramente en el recibo de sueldo el beneficio correspondiente. <u>VER PROCEDIMIENTO</u>
- Ley 27.260, art. 63 Solicitud de exención en el Impuesto a los Bienes Personales – responsable sustituto.
- Ley 27.260, art. 63 Solicitud de exención en el Impuesto a los Bienes Personales (períodos fiscales 2016, 2017, 2018) con devolución de anticipos en cuenta. En este caso, para la devolución de los anticipos correspondientes al período fiscal 2016, se informará una Clave Bancaria Uniforme (CBU) vinculada a la cuenta en la cual se acreditará el importe correspondiente.

La selección de la opción, tendrás que efectuarla en función de la situación tributaria actual del sujeto y de su relación respecto a los requisitos exigidos para usufructuar el beneficio correspondiente.

También completá el mes y año de alta y luego presioná "Aceptar".

| Administración                | de Características y Registros Especiales                                                                                                    |                                                                          |           | (Ayuda en lí                         | nea) (Cerra |
|-------------------------------|----------------------------------------------------------------------------------------------------|--------------------------------------------------------------------------|-----------|--------------------------------------|-------------|
|                               | Administrar Características y Registros Es                                                                                                    | peciales:                                                                |           |                                      |             |
| Registro: REGI<br>Descripción | STRO DE CONTRIBUYENTES CUMPLIDORES - LEY 27<br>Alta desde                                                                                                    | Alta hasta                                                               | •         |                                      |             |
|                               | Nueva Cara<br>Seleccione la caracterización:<br>360-LEY 27.260 ART.63-SOLICITUD EXENCIÓN<br>364-LEY 27.260 ART.63-SOLICITUD EXENCIÓN<br>361-LEY 27.260 ART.63-SOLICITUD EXENCIÓN | BP.C/ACRED.DE ANT.SLD.<br>BP.C/DEVOL.DE ANT.CTA.<br>GAN1ER.C/SAC PF 2016 | Más datos | Agregar<br>Dar de baja<br>Domicilios |             |
| << Volver                     | Mes alta: V Año alta:<br>Cancelai g Aceptar                                                                                                    |                                                                          |           |                                      |             |

Por último, el sistema te solicitará que confirmes la nueva caracterización seleccionada. En caso de que, hayas leído y aceptados los términos que se expresan en el mensaje desplegado, seleccioná **"Sí**".

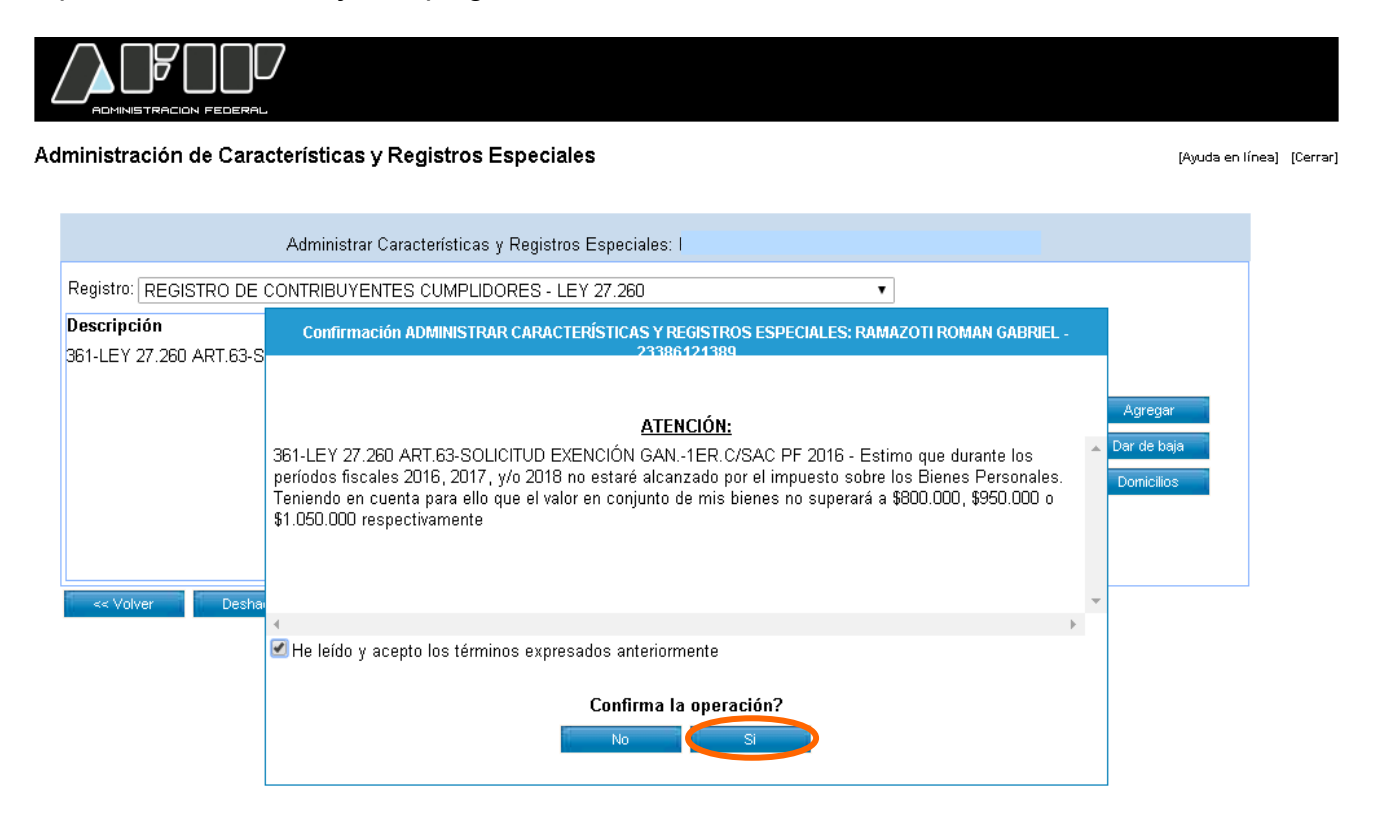

La operación realizada quedará guardada en el menú de "Administración de Características y Registros Especiales"

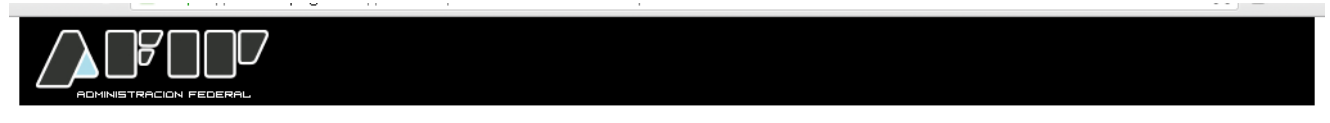

#### Administración de Características y Registros Especiales

[Ayuda en línea] [Cerrar]

| Registro: REGISTRO DE CONTRIBUYENTES CUMPLIDORES - LEY 27.260 | •          |            |                               |
|---------------------------------------------------------------|------------|------------|-------------------------------|
| Descripción                                                   | Alta desde | Alta hasta |                               |
| 361-LEY 27.260 ART.63-SOLICITUD EXENCIÓN GAN1ER.C/SAC PF 2016 | 8/2016     |            |                               |
|                                                               |            |            | Agreg<br>Dar de k<br>Domicili |
|                                                               |            |            | Como                          |

#### ¿Cómo le informo a mi empleador sobre la aplicación del beneficio?

En el caso, de haber solicitado la opción "Ley 27.260 ART. 63 – Solicitud Exención Gan – 1er c/SAC PF 2016" accedé al servicio con Clave Fiscal "SIRADIG – Trabajador" a fin de informar tu situación a tu empleador, quien deberá continuar suministrando información a través de ese servicio.

#### SiRADIG - Trabajador

SiRADIG - Sistema de Registro y Actualización de Deducciones del Impuesto a las Ganancias

Al ingresar al servicio visualizarás un mensaje solicitándote que envíes nuevamente el F.572 Web a tu agente de retención para notificarlo sobre la aplicación del beneficio.

|                                                                                    | Usuario:<br>epresentando a:<br>Dependencia:                                                    |                                                             |
|------------------------------------------------------------------------------------|------------------------------------------------------------------------------------------------|-------------------------------------------------------------|
| Período 2016<br>Sr. Trabajador: Atento a que Usted es t                            | peneficiario de la exención del impuesto a las                                                 | ganancias aplicable a la primera cuota del                  |
| SAC correspondiente al período fiscal 2<br>a través de este Servicio Web, a su agu | 2016, deberá enviar un nuevo F. 572 Web par<br>ente de retención sobre la aplicación de este l | ra concluir su trámite, permitiendo notificar<br>beneficio. |
|                                                                                    | 🛛 Consulta de Formularios Enviados                                                             | •                                                           |
| Jueves, 18 de agosto de 2016                                                       | Autenticado por: ADP                                                                           | MINISTRACION FEDERAL DE INGRESOS PUBLICOS                   |

Para enviar el F. 572 Web hace clic sobre "Crear Nuevo Borrar" y realiza la carga de los datos que el sistema te solicite. Una vez que hayas ingresado todos los datos requeridos ingresá a "Carga de Formulario".

|                                                                                                    | Usuario:<br>presentando a:<br>Dependencia:                                                                                               |                                                                                                    |
|----------------------------------------------------------------------------------------------------|----------------------------------------------------------------------------------------------------|----------------------------------------------------------------------------------------------------|
| Período 2016                                                                                                    |                                                                                                    |                                                                                                    |
| Sr. Trabajador: Atento a que Usted es be<br>SAC correspondiente al período fiscal 20<br>a través de este Servicio Web, a su ager | eneficiario de la exención del impuesto a la<br>116, deberá enviar un nuevo F. 572 Web p<br>nte de retención sobre la aplicación de este | s ganancias aplicable a la primera cuota del<br>ara concluir su trámite, permitiendo notificar<br>e beneficio. |
| ~                                                                                                    | 🙎 Datos Personales                                                                                                    | •                                                                                                    |
| ~                                                                                                    | 🔒 Empleadores                                                                                                    | •                                                                                                    |
|                                                                                                    | 🗅 Carga de Formulario                                                                                                    | $\triangleright$                                                                                               |
|                                                                                                    | 😢 Consulta de Formularios Enviados                                                                                                    | •                                                                                                    |

Allí hacé clic en "Vista Previa" para visualizar la declaración jurada que estás confeccionando.

| Usuario<br>Representando a<br>Dependencia                   |                                                     |
|-------------------------------------------------------------|-----------------------------------------------------|
| 🗢 Datos Personales 👘 Empleadores 📑 Carga de Formulario      | 🖾 Consulta de Formularios Enviados                  |
| 希 ) F572 Web   Período 2016                                 | Búsqueda rápida 🚺                                   |
| Datos Personales - RAMAZOTI ROMAN GABRIEL - RIVADA)         | VIA 4435 01 00D - Ciudad de Buenos Aires            |
| Información para la persona o entidad designada para ac     | ctuar como agente de retención                      |
| Agente de retención: CUIT 33693450239 - ADMI                | NISTRACION FEDERAL DE INGRESOS PUBLICOS             |
| 1 - Detalles de las cargas de familia                       |                                                     |
| 2 - Importe de las ganancias liquidadas en el transcurso de | el período fiscal por otros empleadores o entidades |
| 3 - Deducciones y desgravaciones                            |                                                     |
| 4 - Otras Retenciones, Percepciones y Pagos a Cuenta        |                                                     |
| <ul> <li>Ajustes</li> </ul>                                 |                                                     |
| 🗙 Menú Principal                                            | 1 Vista Previa                                      |

Luego presioná "Enviar al empleador" para concluir con el trámite y notificarlo.

|                                                                                                    |                                                                                                    |                                                                                                    | 1                                                                       |                                         |                                       |                                                                                                    |                                                                                                | ORIGI                                       | HAL                                                                                             |
|----------------------------------------------------------------------------------------------------|----------------------------------------------------------------------------------------------------|----------------------------------------------------------------------------------------------------|-------------------------------------------------------------------------|-----------------------------------------|---------------------------------------|----------------------------------------------------------------------------------------------------|------------------------------------------------------------------------------------------------|---------------------------------------------|-------------------------------------------------------------------------------------------------|
|                                                                                                    |                                                                                                    |                                                                                                    | Apellid                                                                 | o y Nombr                               | e:                                    |                                                                                                    |                                                                                                |                                             |                                                                                                 |
| GANANCIAS                                                                                                    |                                                                                                    |                                                                                                    | Cal                                                                     | lle                                     |                                       |                                                                                                    | нго                                                                                            | o. Pis                                      | o Dpt                                                                                           |
| DECLARACIÓN                                                                                                    |                                                                                                    |                                                                                                    |                                                                         |                                         |                                       |                                                                                                    |                                                                                                |                                             |                                                                                                 |
| JURADA                                                                                                    |                                                                                                    |                                                                                                    | Locali                                                                  | idad                                    |                                       |                                                                                                    |                                                                                                | Provincia                                   | CP                                                                                              |
| centavos                                                                                                    |                                                                                                    |                                                                                                    |                                                                         |                                         |                                       |                                                                                                    |                                                                                                |                                             |                                                                                                 |
| sta declaración ji.<br>npuesto a las Gana                                                                                                | urada deberá se<br>ancias (SiRADIG) p                                                                                             | er confecciona<br>por aquellos su                                                                                 | da mediante<br>jetos incluido                                           | la utilizac<br>Is en el arti            | ión del Sis<br>culo 1º de             | tema de Regi<br>la RG 3418/12                                                                                                    | stro y Actuali<br>(AFIP).                                                                      | ización de (                                | Deducciones                                                                                     |
| formación p                                                                                                    | ara la perso<br>Agente de ret                                                                                                    | ona o entic<br>ención: CVIT                                                                                       | dad desig                                                               | ,nada pa<br>- adminis                   | TRACION                               | ar como a<br>Federal de I                                                                                                    | igente de<br>Ingresos pub                                                                      | retenció<br>Licos                           | in                                                                                              |
| Sr. Agente de<br>cuota del SAC                                                                                                    | e Retención, de<br>C correspondie                                                                                                 | claro ser bei<br>nte al períod                                                                                    | neficiario de<br>o fiscal 2016<br>Queda Vd. d                           | e la exenci<br>5 dispuesta<br>6 didamen | ón del im<br>por la Le<br>te notifica | puesto a las ;<br>y 27.260 en e<br>ido.                                                                                              | ganancias ap<br>I tercer pári                                                                  | licable a la<br>rafo del ari                | primera<br>tículo 63.                                                                           |
| Dotallas da la                                                                                                    | v oprave do f                                                                                                    |                                                                                                    |                                                                         |                                         |                                       |                                                                                                    |                                                                                                |                                             |                                                                                                 |
| Apellido y M                                                                                                    | is cargas ue i<br>Iombre                                                                                                    | Fecha Nac.                                                                                                    | Регі                                                                    | íodo                                    | Tino                                  | v Nro. de Do                                                                                                    | cumento                                                                                        | Par                                         | entesco                                                                                         |
|                                                                                                    |                                                                                                    |                                                                                                    |                                                                         |                                         |                                       | ,                                                                                                    |                                                                                                |                                             |                                                                                                 |
| · Importe de la                                                                                                    |                                                                                                    |                                                                                                    |                                                                         |                                         |                                       |                                                                                                    |                                                                                                |                                             |                                                                                                 |
|                                                                                                    | is ganancias l                                                                                                    | iquidadas e                                                                                                    | n el transc                                                             | urso del                                | período                               | fiscal por o                                                                                                    | tros emple                                                                                     | adores o                                    | entidades                                                                                       |
|                                                                                                    | is ganancias li                                                                                                    | iquidadas e                                                                                                    | n el transc                                                             | urso del                                | período                               | fiscal por o                                                                                                    | tros emple                                                                                     | adores o                                    | entidades<br>Importe                                                                            |
| CUIT - Razón So<br>y Hombre                                                                                                    | is ganancias l<br>cial / Apellido                                                                                                 | iquidadas e<br>Importe                                                                                            | Aportes                                                                 | Aportes                                 | período<br><sub>Aporte</sub>          | fiscal por o                                                                                                    | Imp.Ret.                                                                                       | adores o                                    | entidades<br>Importe<br>Concepto                                                                |
| CUIT - Razón So<br>y Hombre<br>Mor                                                                                                    | is ganancias l                                                                                                    | iquidadas e<br>Importe<br>Ganancias<br>Brutas                                                                     | Aportes<br>Seguridad<br>Social                                          | Aportes<br>Obra<br>Social               | período<br>Aporte<br>Sindical         | fiscal por o<br>Importe<br>retrib. no<br>habituales                                                                                  | tros emple<br>Imp.Ret.<br>Ganacias<br>Sufridas                                                 | adores o<br>Ajustes                         | entidades<br>Importe<br>Concepto<br>Exentos J<br>Ho Alc. er                                     |
| CUIT - Razón So<br>y Hombre<br>Mes                                                                                                    | is ganancias l                                                                                                    | iquidadas el<br>Importe<br>Ganancias<br>Brutas                                                                    | n el transc<br>Aportes<br>Seguridad<br>Social                           | Aportes<br>Obra<br>Social               | período<br>Aporte<br>Sindical         | fiscal por d<br>Importe<br>retrib. no<br>habituales                                                                                  | t <b>ros emple</b><br>Imp.Ret.<br>Ganacias<br>Sufiridas                                        | adores o<br>Ajustes                         | entidades<br>Importe<br>Concepto<br>Exentos J<br>Ho Alc. ei<br>Ganancia                         |
| CUIT - Razón So<br>y Hombre<br>Mes                                                                                                    | is ganancias l                                                                                                    | iquidadas e<br>Importe<br>Ganancias<br>Brutas                                                                     | n el transc<br>Aportes<br>Seguridad<br>Social                           | Aportes<br>Obra<br>Social               | período<br>Aporte<br>Sindical         | fiscal por d<br>Importe<br>retrib. no<br>habituales                                                                                  | itros emple<br>Imp.Ret.<br>Ganacias<br>Sufridas                                                | adores o                                    | entidades<br>Importe<br>Concepto<br>Exentos J<br>No Alc. er<br>Ganancia                         |
| CUIT - Razón So<br>y Hombre<br>Mes<br>Deducciones                                                                                        | is ganancias l<br>cial / Apellido<br>5 y desgravac                                                                                | iquidadas e<br>Importe<br>Gananciax<br>Brutas<br>iones                                                            | n el transc<br>Aportes<br>Seguridad<br>Social                           | Aportes<br>Obra<br>Social               | período<br>Aporte<br>Sindical         | fiscal por d<br>Importe<br>retrib.no<br>habituales                                                                                   | tros emple<br>Imp.Ret.<br>Ganacias<br>Sufridas                                                 | adores o<br>Ajustes                         | entidades<br>Importe<br>Concepto<br>Exentos J<br>Ho Alc. er<br>Ganancia                         |
| CUIT - Razón So<br>y Hombre<br>Mes<br>Deducciones<br>a) Cuotas méd                                                                       | is ganancias (<br>cial / Apellido<br>s y desgravac<br>lico-asistenci                                                              | iquidadas e<br>Importe<br>Ganancias<br>Brutas<br>iones<br>iales                                                   | n el transc<br>Aportes<br>Seguridad<br>Social                           | Aportes<br>Obra<br>Social               | período<br>Aporte<br>Sindical         | fiscal por c<br>Importe<br>retrib. no<br>habituales                                                                                  | tros emple<br>Imp.Ret.<br>Ganacias<br>sufridas<br>Importe To                                   | adores o<br>Ajustes<br>Dtal: \$             | entidades<br>Importe<br>Concepto<br>Exentos J<br>Ho Alc. er<br>Ganancia<br>0,00                 |
| CUIT - Razón So<br>y Hombre<br>Mes<br>Deducciones<br>a) Cuotas méd<br>b) Primas de s                                                     | is ganancias (<br>cial / Apellido<br>s y desgravac<br>lico-asistenci<br>ieguro para e                                             | iquidadas e<br>Importe<br>Ganancias<br>Brutas<br>iones<br>iales<br>I caso de m                                    | n el transc<br>Aportes<br>Seguridad<br>Social<br>uerte                  | urso del<br>Aportes<br>Obra<br>Social   | período<br>Aporte<br>Sindical         | fiscal por c<br>Importe<br>retrib. no<br>habituales                                                                                  | Imp Ret.<br>Ganacias<br>Sufridas<br>Importe To                                                 | Ajustes                                     | entidades<br>Importe<br>Concepto<br>Exentos J<br>Ho Alc. er<br>Ganancia<br>0,00                 |
| CUIT - Razón So<br>y Hombre<br>Mes<br>Deducciones<br>a) Cuotas méd<br>b) Primas de s                                                     | is ganancias (<br>cial / Apellido<br>s y desgravac<br>lico-asistenci<br>ieguro para e                                             | iquidadas e<br>Importe<br>Ganancias<br>Brutas<br>iones<br>iales<br>I caso de m                                    | n el transc<br>Aportes<br>Seguridad<br>Social                           | Aportes<br>Obra<br>Social               | período<br>Aporte<br>Sindical         | fiscal por c<br>Importe<br>retrib. no<br>habituales                                                                                  | Imp Ret.<br>Ganacias<br>Sufridas<br>Importe To                                                 | Ajustes<br>Ajustes<br>Dtal: \$<br>Dtal: \$  | entidades<br>Importe<br>Concepto<br>Exentos A<br>Ho Alc. er<br>Ganancia<br>0,00<br>0,00         |
| CUIT - Razón So<br>y Hombre<br>Mes<br>Deducciones<br>a) Cuotas méd<br>b) Primas de s<br>c) Otras Dedu                                    | is ganancias (<br>cial / Apellido<br>s y desgravac<br>dico-asistenci<br>seguro para e<br>icciones                                 | iquidadas e<br>Importe<br>Ganancias<br>Brutas<br>iones<br>iales<br>I caso de m                                    | n el transc<br>Aportes<br>Seguridad<br>Social                           | urso del<br>Aportes<br>Obra<br>Social   | período<br>Aporte<br>Sindical         | fiscal por c<br>Importe<br>retrib. no<br>habituales                                                                                  | Imp Ret.<br>Ganacias<br>sufridas<br>Importe To<br>Importe To                                   | Ajustes<br>Ajustes<br>Dtal: \$<br>Dtal: \$  | entidades<br>Importe<br>Concepto<br>Exentos A<br>Ho Alc. er<br>Ganancia<br>0,00<br>0,00         |
| CUIT - Razón So<br>y Hombre<br>Mes<br>Deducciones<br>a) Cuotas méd<br>b) Primas de s<br>c) Otras Dedu<br>Otras Retencie                  | is ganancias U<br>cial / Apellido<br>s y desgravac<br>lico-asistenci<br>eguro para e<br>licciones<br>ones, Percep                 | iquidadas e<br>Importe<br>Ganancias<br>Brutas<br>iones<br>iales<br>I caso de mi<br>ociones y Pa                   | n el transc<br>Aportes<br>Seguridad<br>Social<br>uerte                  | urso del<br>Aportes<br>Obra<br>Social   | período<br>Aporte<br>sindical         | fiscal por c<br>Importe<br>retrib. no<br>habituales                                                                                  | imp.Ret.<br>Ganacias<br>Sufridas<br>Importe To<br>Importe To<br>Importe To                     | adores o<br>Ajustes<br>Dtal: \$<br>Dtal: \$ | entidades<br>Importe<br>Concepto<br>Exentos J<br>Ho Alc. et<br>Ganancia<br>0,00<br>0,00         |
| CUIT - Razón So<br>y Hombre<br>Mes<br>Deducciones<br>a) Cuotas méd<br>b) Primas de s<br>c) Otras Dedu<br>Dtras Retencie<br>etenciones, F | is ganancias l<br>cial / Apellido<br>s y desgravac<br>dico-asistenci<br>ieguro para e<br>icciones<br>ones, Percep<br>Percepcione: | iquidadas en<br>Importe<br>Ganancias<br>Brutas<br>iones<br>iales<br>I caso de mo<br>ociones y Pa<br>s y Pagos a ( | n el transc<br>Aportes<br>Seguridad<br>Social<br>uerte<br>agos a Cuerta | Aportes<br>Obra<br>Social               | Aporte<br>sindical                    | fiscal por c<br>Importe<br>retrib. no<br>habituales<br>habituales<br>erde que deb<br>ulario para c<br>o sea puesto<br>sición de su e | Importe To<br>Importe To<br>Importe To<br>Importe To<br>Importe To<br>Importe To<br>Importe To | Ajustes<br>Ajustes<br>otal: \$<br>otal: \$  | entidades<br>Importe<br>Concepto<br>Exentos A<br>Ho Alc. et<br>Ganancia<br>0,00<br>0,00<br>0,00 |

Al seleccionar Enviar al Empleador, el sistema le preguntará si estás seguro:

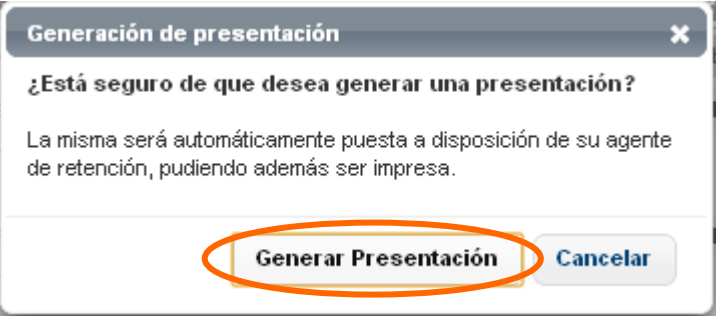

Una vez enviada la información aparecerá la presente pantalla:

|        | Presentación ge<br>Usuario<br>Representando a<br>Dependencia |                               | DIG Salir |
|--------|--------------------------------------------------------------|-------------------------------|-----------|
| Pres   | entación generada y puesta a di                              | sposición de su empleador.    |           |
| 🔒 Menú | Principal 🛛 🛛 Consultar Formul                               | arios Enviados 🛛 🔒 Imprimir 👻 | 👌 Salir   |